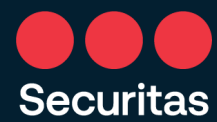

# SECURITAS ONE ID

## MULTIFACTOR AUTHENTICATION (MFA)

## INSTRUCTIONS FOR ENROLLMENT

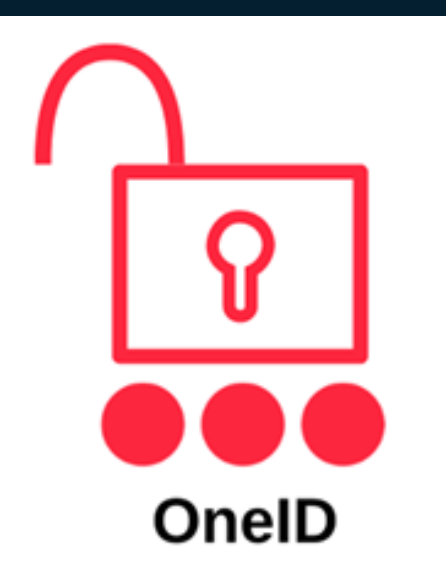

Basic Setup guards/office workers Nov. 2021

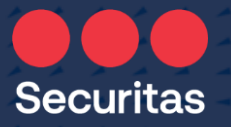

## Welcome to Securitas OneID Enrollment!

#### These simple steps will guide you to:

- 1. Enroll in Securitas OnelD Multifactor Authentication required in order to access Securitas systems/platforms
- 2. Change your temporary password to a permanent password (mandatory)

#### You will need:

- your mobile device (or a landline phone). Whichever device you choose, it must be available to you every time you sign in
- your Securitas username and password (contained in

your new-hire welcome letter)

## Step 1 – Sign into One ID Access Portal

Securitas

- Go to https://oneid.securitasinc.com
- Sign in using the credentials from your welcome letter

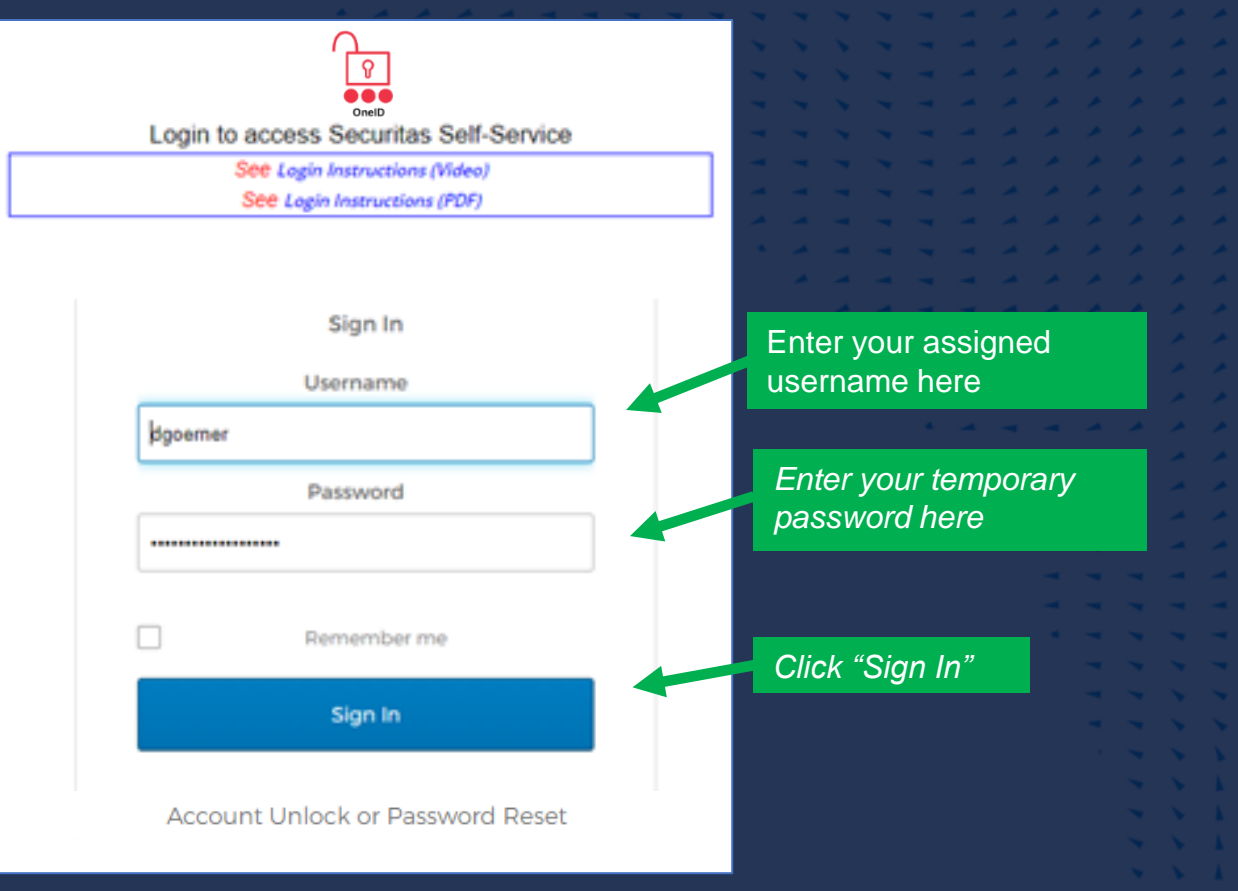

## Step 2 – Begin OneID Enrollment

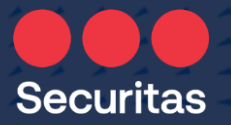

#### Select your preferred authentication method (Choose one) !

- x
   x
   x
   x
   x
   x
   x
   x

   x
   x
   x
   x
   x
   x
   x
   x
   x

   x
   x
   x
   x
   x
   x
   x
   x
   x

   x
   x
   x
   x
   x
   x
   x
   x
   x

   x
   x
   x
   x
   x
   x
   x
   x

   x
   x
   x
   x
   x
   x
   x

   x
   x
   x
   x
   x
   x
   x

   x
   x
   x
   x
   x
   x
   x

   x
   x
   x
   x
   x
   x
   x
- \*\*\*\*\*\*
- \*\*\*\*\*

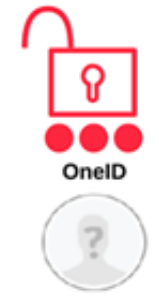

#### Set up multifactor authentication

Your company requires multifactor authentication to add an additional layer of security when signing in to your Okta account

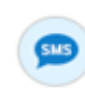

#### SMS Authentication Enter a single-use code sent to your mobile phone.

Setup

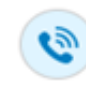

#### Voice Call Authentication Use a phone to authenticate by following voice instructions.

Setup

#### \*<u>Recommended</u>\*

SMS (text msg) authenticate using numeric code sent to your mobile phone

Authenticate with code received via phone call

## Step 3 – Set up your selection: SMS > OR < Voice Call

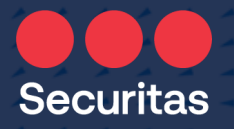

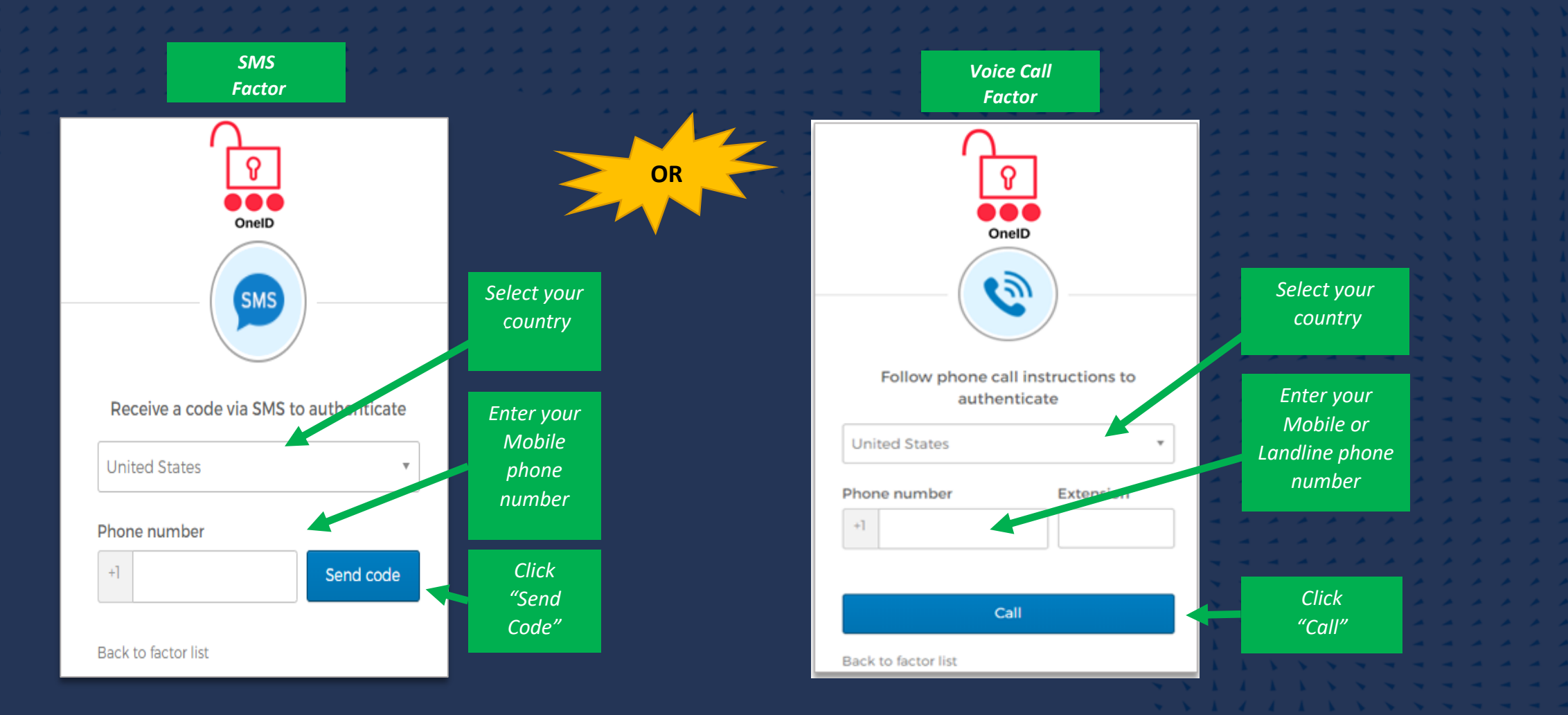

## Step 3 – Setup SMS 💛 🔨 Voice Call (cont.)

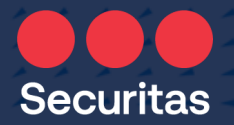

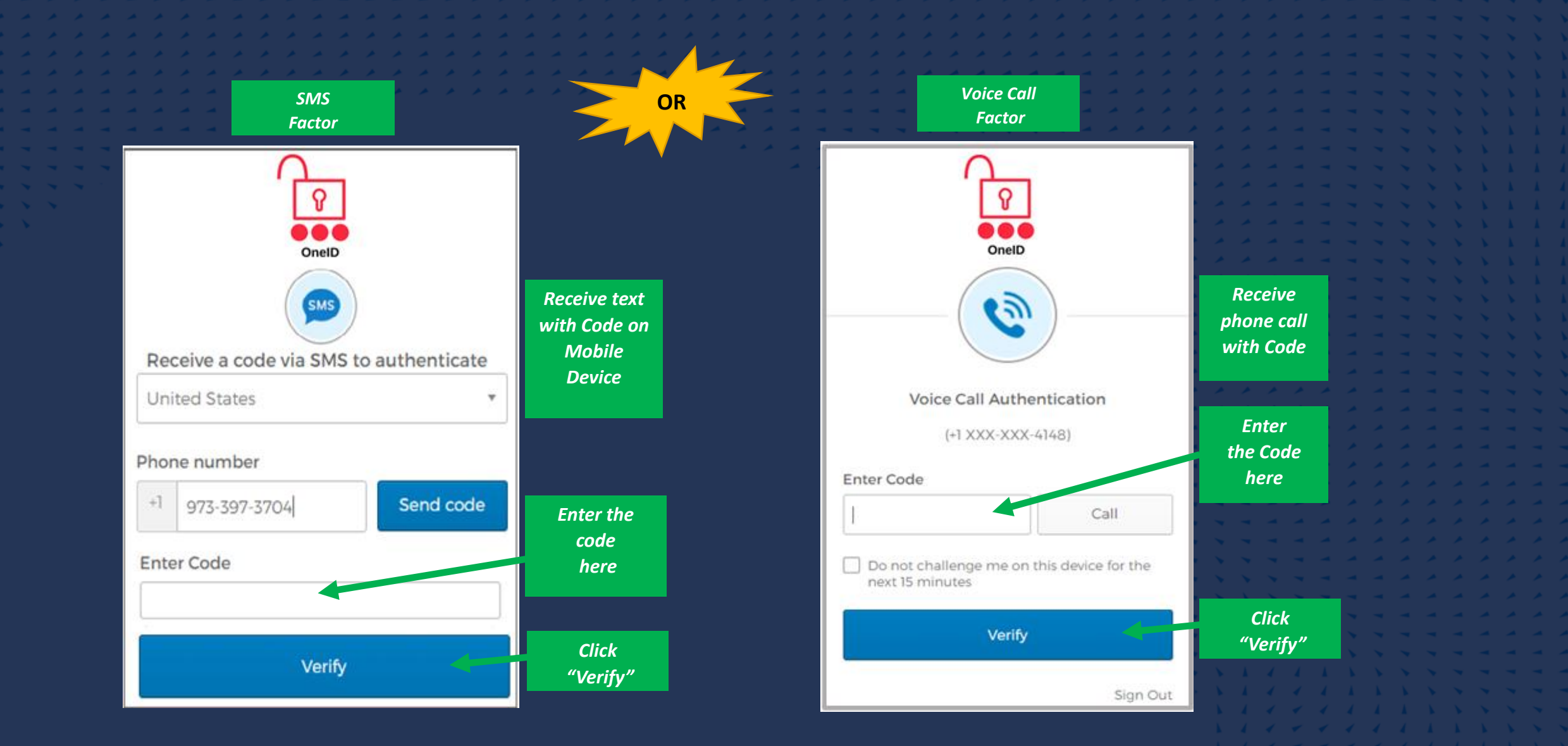

## Step 3 – Setup (cont.)

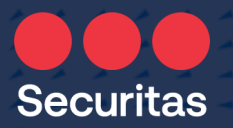

#### Click "Finish!"

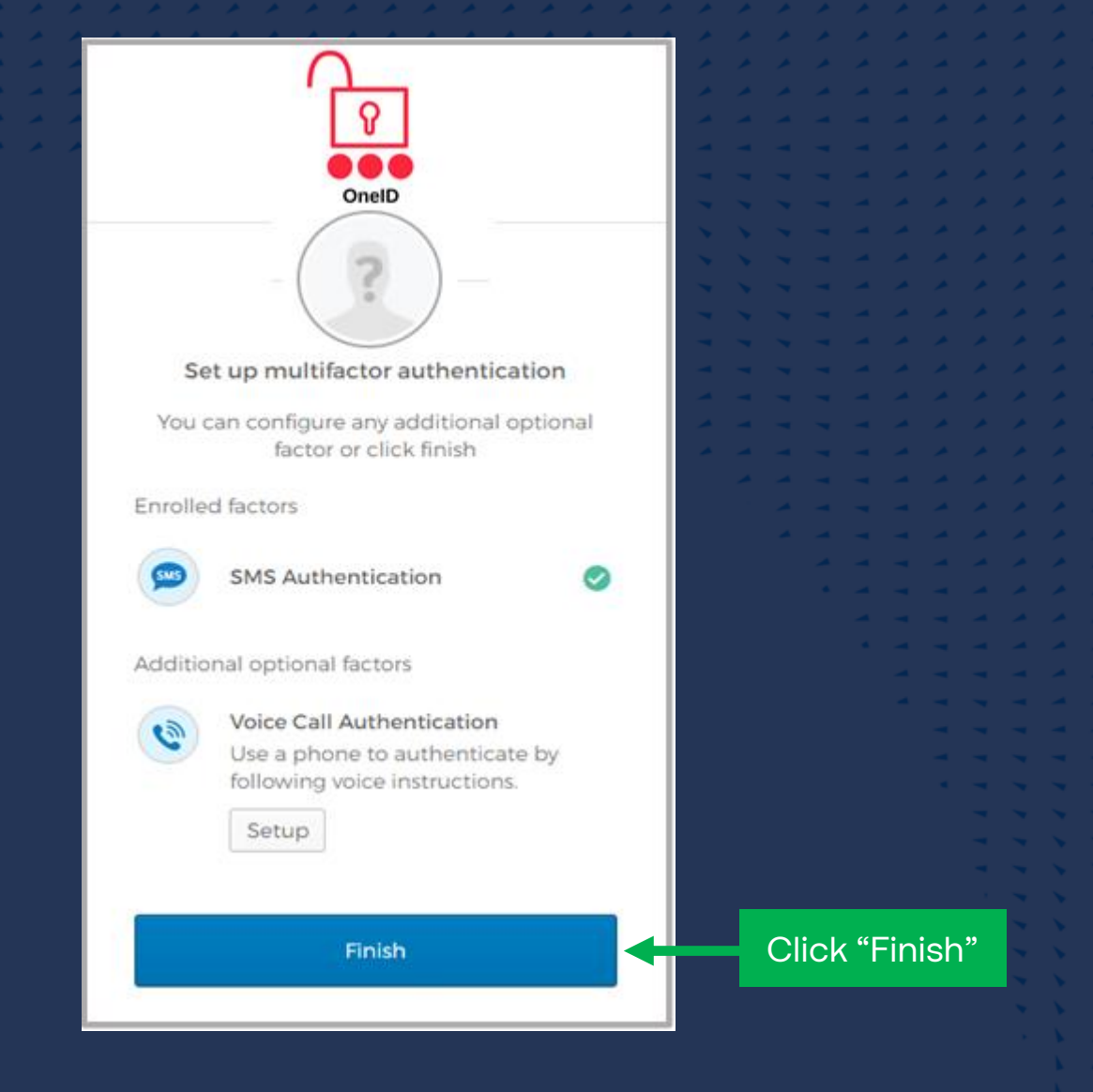

## Step 4 - Security Question

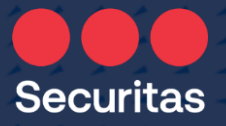

|  | 0 | Choose a forgot password question                                                                                                    | A 4 | Select a question from  | - |  |  |
|--|---|----------------------------------------------------------------------------------------------------|-----|-------------------------|---|--|--|
|  |   | What did you earn your first medal or award for?                                                                                                    |     | the dropdown menu       |   |  |  |
|  |   | Answer                                                                                                    |     |                         |   |  |  |
|  |   | ▲                                                                                                    | ~ ~ | Answer the question     |   |  |  |
|  |   |                                                                                                    | * * |                         |   |  |  |
|  |   |                                                                                                    | 2.2 |                         |   |  |  |
|  |   |                                                                                                    |     |                         |   |  |  |
|  |   | Click a picture to choose a security image<br>Your security image gives you additional assurance that you are logging<br>into Okta, and not a fraudulent website. |     |                         |   |  |  |
|  | - |                                                                                                    | -   |                         |   |  |  |
|  |   |                                                                                                    |     |                         |   |  |  |
|  |   |                                                                                                    |     |                         |   |  |  |
|  |   |                                                                                                    | -   | Soloct a cocurity image |   |  |  |
|  |   |                                                                                                    |     | Select a security image |   |  |  |
|  |   |                                                                                                    |     |                         |   |  |  |
|  |   |                                                                                                    |     |                         |   |  |  |
|  |   |                                                                                                    |     |                         |   |  |  |
|  |   |                                                                                                    |     |                         |   |  |  |
|  |   |                                                                                                    |     |                         |   |  |  |
|  |   |                                                                                                    |     | Click "Crosts my        |   |  |  |
|  |   |                                                                                                    |     |                         |   |  |  |
|  |   |                                                                                                    |     | Account                 |   |  |  |
|  |   |                                                                                                    |     |                         |   |  |  |
|  |   | Create My Account                                                                                                    |     |                         |   |  |  |
|  |   | Section my Account                                                                                                    |     |                         |   |  |  |
|  |   |                                                                                                    |     |                         |   |  |  |

## Step 5 - Password Reset (mandatory)

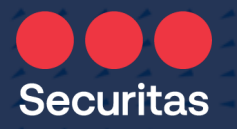

OneID SMS Your OneID password has expired Password requirements: at least 14 characters no parts of your username. Your password cannot be any of your last 4 passwords Enter your company-provided temporary password here Old password New password Enter your new password twice **Repeat password** Click "Change Password" **Change Password** 

Per company policy, your password (passphrase) must be 14 characters or longer with no special character requirements!

Your new passphrase will be valid for <u>360</u> days.

Example of a passphrase:

- bookmark on the lake
- Sitting white fish
- Autonomy WEIGHT 5

## Step 6 – Re-Authenticate with updated credentials

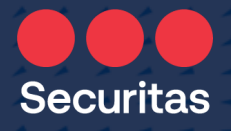

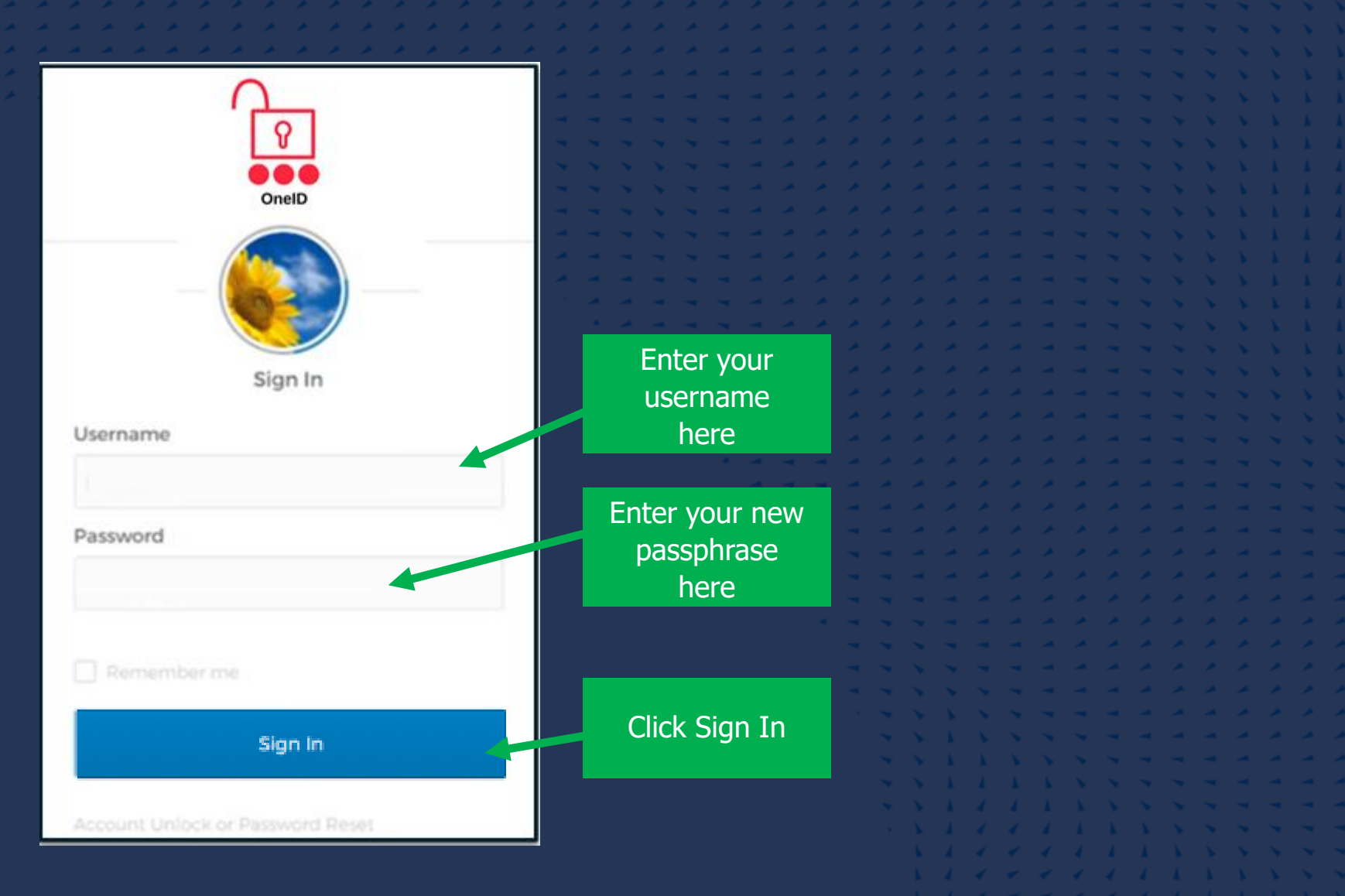

## Step 6 – (cont.)

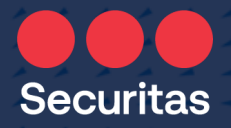

Follow the instructions below. The screen you will see depends on the authentication method you selected.

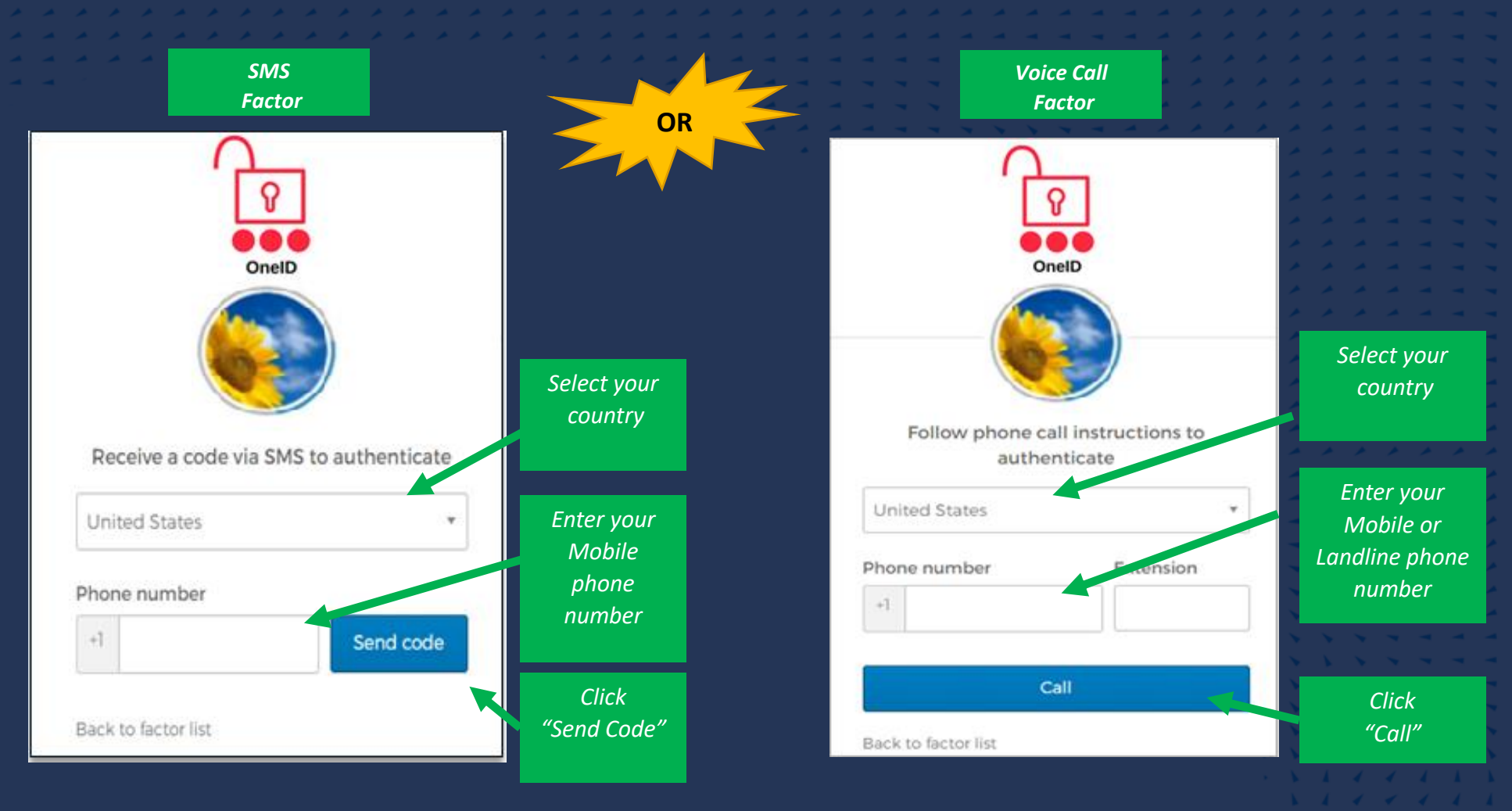

### Step 6 – Cont.

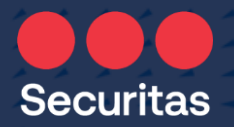

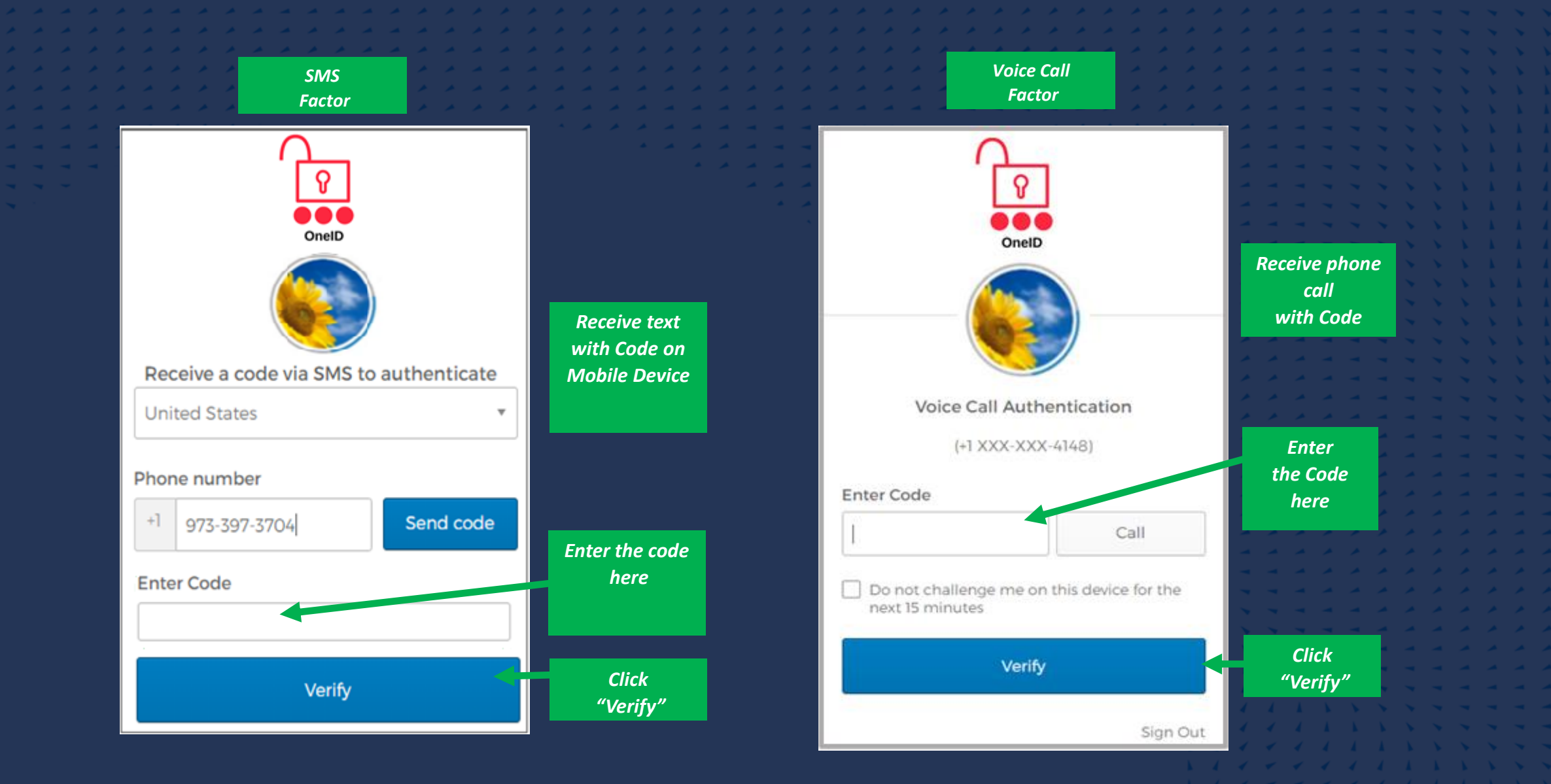

## Your Securitas OneID Dashboard

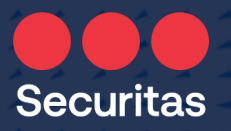

On your Securitas OneID Dashboard, you can access:

- Oracle HR, Payroll, Finance
- Employee Support Center portal
- Other applications depending on your job role

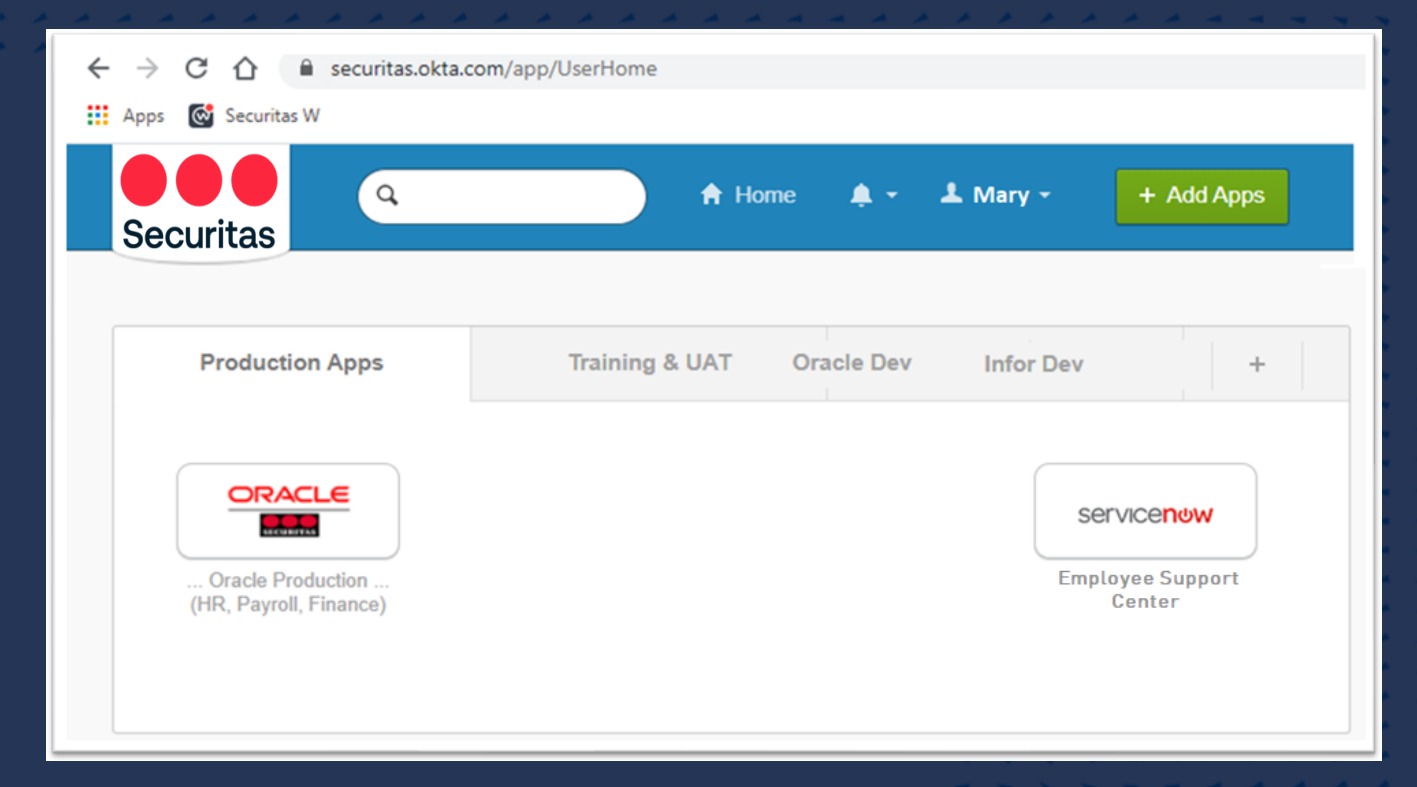

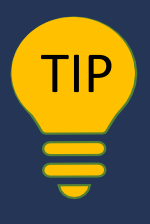

<u>Office Workers</u> – take authentication to the next level with Securitas 'OneID-Verify' 'OneID-Verify' enables 1-click 'push' authentication instead of text and code entry! See instructions 'Securitas OneID – Adding OneID-Verify – for Office Workers' on the ServiceNow Employee Support Center Portal.

\* \* \*

- **N** - **N** 

Securitas

See a different world